# 河南省投资项目在线审批监管平台 网上申报系统使用手册

河南省发展和改革委员会

2018年1月

## 使用说明

一、为充分发挥投资项目在线审批监管平台和在线管理 系统在"放管服"改革和深化投融资体制改革中的作用,加 快推进在线平台和在线管理系统推广应用,结合功能最新优 化建设情况,编制了《河南省投资项目在线审批监管平台网 上申报系统使用手册》。

二、本手册适用于项目单位开展非涉密投资项目审批事项线上申报工作(详见第1-4章内容)。

三、由于在线管理系统和在线审批监管平台网上申报系 统采用统一入口,因此本手册同样适用于项目单位开展非涉 密投资项目线上储备申请、调度任务落实等工作(详见第 5-7 章内容)。

| 目录 |
|----|
|----|

| 1, | 系统注册       | 1  |
|----|------------|----|
| 2、 | 系统登录       | 4  |
| 3. | 系统首页       | 7  |
| 4、 | 项目申报       | 8  |
|    | 4.1 项目申报   | 8  |
|    | 4.2 项目信息   | 11 |
|    | 4.3 补正材料   | 12 |
|    | 4.4 备案信息反馈 | 13 |
|    | 4.5 材料管理   | 14 |
|    | 4.6 历史项目关联 | 15 |
| 5, | 项目储备       | 16 |
|    | 5.1 填报区    | 16 |
|    | 5.2 已报区    | 21 |
|    | 5.3 回收站    | 26 |
| 6. | 项目调度       | 27 |
| 7、 | 我的信息       | 29 |
|    | 7.1 用户信息   | 29 |
|    | 7.2 咨询建议   | 30 |
|    | 7.3 满意评价   | 31 |
|    | 7.4 信用信息   | 32 |

1、系统注册

【功能概述】

登录系统前,首先要注册账号,使用注册的账号进行登 录系统,进行申报事项和查询等相关操作。有两种注册登录 路径,第1种是通过访问河南省政务服务网进行注册登录, 第2种是直接通过投资项目在线审批监管平台网上申报系统 网址进行注册登录,两种注册登录路径的效果、权限完全相 同,用户账号、密码同步共享。

【通过访问河南省政务服务网注册账户】

**第一步:**登录河南省政务服务网 (http://www.hnzwfw.gov.cn/)

| 欢迎访问河南政务服务网!                                                 |                                                                | 🤮 河南省人民政府门户网站     |
|--------------------------------------------------------------|----------------------------------------------------------------|-------------------|
| <b>計</b> 河南政务服务网<br>www.hnzwfw.gov.cn                        | ◆ 曾級                                                           | Q 用户中心<br>登录   注册 |
| 上     近       人力事     法人力事       上     近       行政权力     優民服务 | <b>В</b><br>Б<br>Т<br>С<br>С<br>С<br>С<br>С<br>С<br>С<br>С<br> |                   |

**第二步:**点击"注册",进入账号注册界面。点击"注册用户",进行账号的注册操作。

| 欢迎访问河南省政务服务网!                                                                                                    | 河南省人民政府门户网站              | i          |
|----------------------------------------------------------------------------------------------------|--------------------------|------------|
|                                                                                                    | 2 周戸中心 登录 注册             |            |
|                                                                                                    |                          | . zs       |
|                                                                                                    | →法人登录                    |            |
|                                                                                                    | ③ 请输入用户名                 |            |
|                                                                                                    | → 请输入密码                  |            |
|                                                                                                    | 忘记密码?                    | <b>C</b> . |
|                                                                                                    | 登录数字证书登录                 |            |
|                                                                                                    | 注册用户                     |            |
|                                                                                                    |                          |            |
|                                                                                                    |                          |            |
| 主力単位:河南省人民政府分公庁 承の単位:河南省波展和改革委员会<br>Copyright © 2017 hnzwfw.gov.cn 版任所有 河南元政策繁誉世界規公司<br>服労挑結:0371-69158522 省級:第1CP备10005452号-9 働公局安备 41010502003436号 | 关于我们 联系我们 网站声明 隐私声明 网站纠错 |            |

**第三步:**对相关信息进行填写,填写完整后,点击"下一步",进行实名认证,认证结束后即可完成账号的注册。

| 2022/01/01/01/01/00/01/01/01/01/01/01/01/01/ |                                            | MHEXCOUNTIFM      |
|----------------------------------------------|--------------------------------------------|-------------------|
| ~                                            |                                            | 2 用户中心<br>登录   注册 |
| 法人账号注册                                       |                                            |                   |
|                                              | 2 (6                                       |                   |
| 1,                                           | 创建用户 2、实名认证 3、完成注册                         |                   |
| 请输入用户名                                       | : 💄 请输入用户名                                 |                   |
|                                              | 4-20位字符,可包含字母、数字、汉字、下划线,汉字算两个字符,必须以字母或汉字开头 |                   |
| 设置密码                                         | : 🔓 请输入密码 *                                |                   |
|                                              | 8-16位字符,数字、字母、字符至少包含两种                     |                   |
| 再次输入密码                                       | : 🔓 请再次输入密码 *                              |                   |
| 输入手机制                                        | : 🛄 请输入您的手机号码 *                            |                   |
| 输入图片验证码                                      | : ð 请输入验证码 80112・                          |                   |
| 填写验证码                                        | : 1 短信验证码 获取验证码                            |                   |
| [                                            | 2 我已周读并同意《河南政务服务网用户注册协议》                   |                   |
|                                              |                                            |                   |
|                                              | 下一步 返回                                     |                   |
|                                              |                                            |                   |

【通过河南省投资项目在线审批监管平台网上申报系统注册账户】

第一步:打开浏览器在地址栏输入

http://tz1s.hazw.gov.cn/

| 項目办理結果公示         該家送旅項目童師         国家           項目代码         項目名称         审批專项         幣批專項           2016-410205-48-02-311958         新建铁路郑州至开封城际铁路杰         詳勞省(区、市)及国家铁路网。         不予受理           2016-410223-84-01-321396         开封市尉民县公共就业和社会保。         中央投资市属社会事业项目可行。         不予受理           2016-410223-84-01-321396         所封市尉民县公共就业和社会保。         中央投资市属社会事业项目可行。         不予受理           2016-410223-84-02-32156         永城市生活边堤焚烧发电项目         大电站项目标和         不予受理           2016-41023-20-03-02136         洛阳一匠门业有限公司木制订配。         县(市,区)属内资项目售金         已留金 | 🔏 首页 🔂 办事                                                                                                    | 「南」「」」「」「」「」」「」」「「」」「」」「「」」「」」「」」「」」「」」「 | 會 重要公告 ≥                 | 下载专区     | ◎ 法律法规         | Pa    |
|----------------------------------------------------------------------------------------------------|----------------------------------------------------------------------------------------------------|------------------------------------------|--------------------------|----------|----------------|-------|
| 项目代码         项目名称         审批编页           2016-410205-48-02-311958         稀建铁路郑州至开封城际铁路点。         韩筠省(区、市)及国家铁路风。         不多变理           2016-410223-84-01-321306         开封市尉民员公共领业和社会息。         中央投资市属社会事业项目可行。         不予变理           2016-410223-44-02-324576         斯氏员东升光伏能源有限公司开。         500千伏以下和非跨音±500节         不予变理           2016-411023-44-02-324766         永城市生活垃圾焚烧发电项目         火电站项目标准         不予变理           2016-4110323-20-03-021365         洛阳一匠门业有限公司木制订配。         夏(市、区)属内资项目叠案         已叠案                                                       | 项目办理结果公示 <b>老</b> 衛                                                                                                    | 最系统项目查询                                  |                          | 更多>>     | A              | 旧户登录  |
| 2016-410205-48-02-311958       新建铁路郑州至开封城际铁路完。       韩锷省(区、市)及国家铁路风。       不予受理         2016-410223-84-01-321396       开封市剧防長公共教业和社会保。       中央投资市届社会事业项目可行。       不予受理         2016-410223-44-02-324576       航民员东升光伏能源有限公司开。       500千伏以下和非跨省±500千       不予受理         2016-411223-44-02-324766       永城市生活垃圾焚烧发电项目       火电站项目标准       不予受理         2016-411481-44-02-324766       永城市生活垃圾焚烧发电项目       火电站项目标准       不予受理         2017-410323-20-03-02136       洛阳一匠门业有限公司木制印刷。       長(市、区)国内资项目备案       ●                                                            | 项目代码                                                                                                    | 项目名称                                     | 审批事项                     | 审批结果     |                |       |
| 2016-410223-84-01-321396       开封市尉氏县公共築业和社会保       中央投资市属社会事业项目可行       不予受理         2016-410223-84-02-324576       新氏员东升光伏能源有限公司开       よ500千伏以下和非跨音±500千       不予受理         2016-411481-44-02-324766       永城市生活垃圾焚烧发电项目       火电站项目标准       不予受理         2017-410323-20-03-021365       洛阳一匠门业有限公司木制订卵       夏(市、区)属内资项目备案       已备案         申报项目情况       地区 河南                                                                                                    | 2016-410205-48-02-311958                                                                                                    | 新建铁路郑州至开封城际铁路宋                           | . 非跨省(区、市)及国家铁路网         | . 不予受理   |                |       |
| 2016-410223-44-02-324576       新氏员东升光伏能源有限公司开       1500千伏以下和非跨备±500千 优       不予受理         2016-411481-44-02-324766       永城市生活垃圾垃烧发电项目       火电站项目标独       不予受理         2017-410323-20-03-021365       洛阳一匠门业有限公司木制印砚       夏(市、区)属内资项目售案       已备案                                                                                                    | 2016-410223-84-01-321396                                                                                                    | 开封市尉氏县公共就业和社会保                           | . 中央投资市属社会事业项目可行         | . 不予受理   | ▲ 使用省约         | 统一认证到 |
| 2016-411481-44-02-324766       永城市生活垃圾焚烧发电项目       火电站项目核准       不予受理         2017-410323-20-03-021365       洛阳一匠门业有限公司木制订船       县(市、区)属内资项目备案       已备案         申报项目情况        地区 河南                                                                                                    | 2016-410223-44-02-324576                                                                                                    | 尉氏县东升光伏能源有限公司开                           | . ±500千伏以下和非跨省±500千<br>伏 | 不予受理     |                |       |
| 2017-410323-20-03-021365 済田一区①业有限公司木制①钢 县(市、区)属内资项目备案 已备案 申报项目情况 地区 河南                                                                                                    | 2016-411481-44-02-324766                                                                                                    | 永城市生活垃圾焚烧发电项目                            | 火电站项目核准                  | 不予受理     |                |       |
| 申报项目情况 地区 河南                                                                                                    | 2017-410323-20-03-021365                                                                                                    | 洛阳一匠门业有限公司木制门钢                           | . 县(市、区)属内资项目备案          | 已备案      |                |       |
|                                                                                                    | 申报项目情况                                                                                                    |                                          |                          |          | 地区 河南          | 年度    |
| 投资项目在线审批监管平台                                                                                                    |                                                                                                    |                                          | 投资项目在                    | 王线审批监管   | <u></u><br>雪平台 |       |
| 申报项目概况 申报项目概览                                                                                                    | 申报项目概况                                                                                                    |                                          | 申                        | 报项目概览    |                | 10    |
| 投资项目总数 30800个                                                                                                    | 投资项目总数 30800个                                                                                                    |                                          |                          |          |                | 1     |
|                                                                                                    | 申批类项目 2600个<br>核准米而日 181个                                                                                                    |                                          |                          | 1 Action | 調査             |       |
| 审批类项目 2600个<br>核准类项目 181个                                                                                                    | CALL THE PARTY OF A CALL THE PARTY OF A CALL T |                                          |                          | 1 N      |                |       |

**第二步:**点击"使用省统一认证登录",进入账号注册和登录界面。点击"注册用户",进行账号的注册操作。

|                                                                                                    |               | 2 用户中心 登录   注册  |   |
|----------------------------------------------------------------------------------------------------|---------------|-----------------|---|
|                                                                                                    |               |                 |   |
|                                                                                                    | ·> 法人登录       | 个人登录>> }        |   |
|                                                                                                    | ③ 请输入用户名      |                 |   |
| ·/ / ·································                                                                                                    | ☐ 请输入密码       |                 |   |
|                                                                                                    | <b>啓司</b>     | 忘记密码?<br>物学证书经司 |   |
|                                                                                                    | 豆米            | 数チェアロネ          |   |
|                                                                                                    |               |                 | A |
|                                                                                                    |               |                 | Ź |
| 主力単位:河南省人民政府分公庁 承力単位:河南省営康和改革委员会<br>Copyright © 2017 hnzwfw.gov.cn 版反所有 河南元政政旗管理有限公司<br>服労務4度:0371-69158522 者室:第1CP隆10005432号・9 着公网安备 41010502003436号 | 关于我们 联系我们 网站声 | 明 隐私声明 网站纠错     |   |

**第三步:**对相关信息进行填写,填写完整后,点击"下一步",进行实名认证,认证结束后即可完成账号的注册。

| 欢迎访问河南省政务服务网!<br>———————————————————————————————————— |                                        | 河南省人民政府门户网站    |
|-------------------------------------------------------|----------------------------------------|----------------|
| ~                                                     |                                        | 8 用户中心 登录   注册 |
| 法人账号注册                                                |                                        |                |
|                                                       |                                        | 16             |
| 1, €                                                  | 建用户 2、实名认证                             | 3、完成注册         |
| 请输入用户名                                                | : 💄 请输入用户名                             | *              |
|                                                       | 4-20位字符,可包含字母、数字、汉字、下划线,汉字算两个字符,必须以字母; | 或汉字开头          |
| 设置密码                                                  | : 请输入密码                                | *              |
|                                                       | 8-16位字符,数字、字母、字符至少包含两种                 |                |
| 再次输入密码                                                | <ul> <li>请再次输入密码</li> </ul>            | *              |
| 输入手机号                                                 | : 请输入您的手机号码                            | *              |
| 输入图片验证码                                               | 3 请输入验证码                               | OIL2 *         |
| 填写验证码                                                 | 3 短信验证码 获 <b>获</b>                     | <b></b> 取验证码 * |
| E                                                     | 我已周读并同意《河南政务服务网用户注册协议》                 |                |
|                                                       |                                        |                |
|                                                       | 下一步                                    |                |
| 💫 主办单位:河南省人民政府办公厅                                     | 承办单位:河南省发展和改革委员会                       |                |

【注意】标注红星的为必填内容。

### 2、系统登录

【功能概述】

进入系统先进行账号的登录,才可进行项目申报和查询 等相关操作。

【通过访问河南省政务服务网注册账户】

**第一步:**登录河南省政务服务网 (http://www.hnzwfw.gov.cn/)

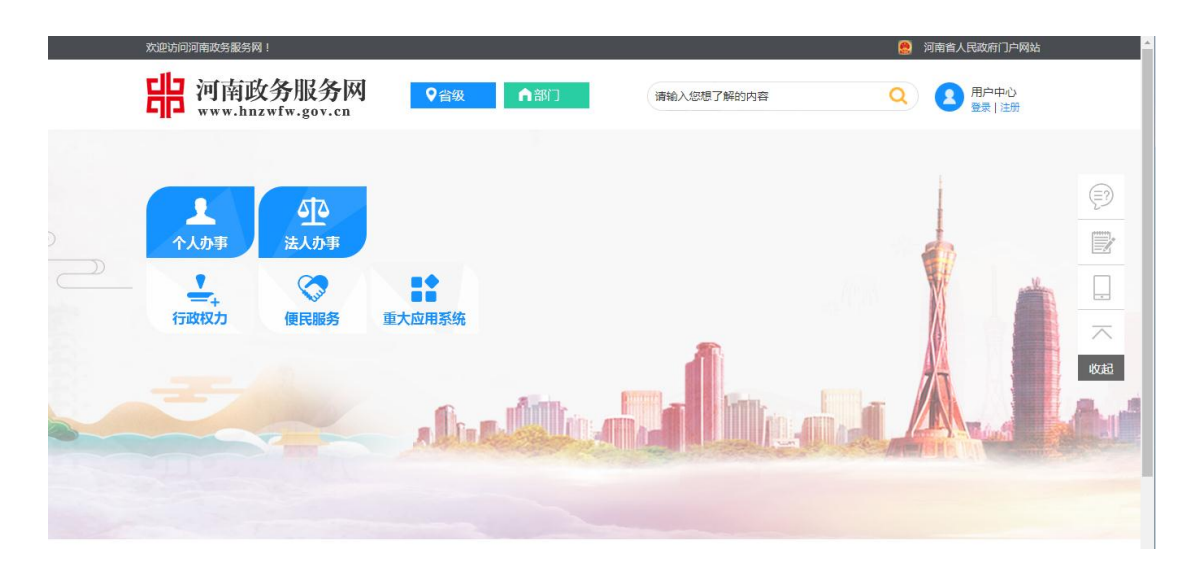

第二步:点击"重大应用系统"跳转到重大应用系统页

面。

| 首页             | 个人办事                                              | 法人办事       | 行政权力                                 | 便民服务 | 重大应用系统                            |
|----------------|---------------------------------------------------|------------|--------------------------------------|------|-----------------------------------|
| 重大应用系统         |                                                   |            |                                      |      |                                   |
|                | 企业登记全程电子化<br>服务企业"一 <del>服一码主</del> 天下"           | E          | 投资项目审批<br>申请事项更少<br>时间更短方式更优         |      | 精准扶贫<br>让贫困人口和贫困地区的<br>一道进入全国小康社会 |
|                | 电子口岸<br>"一站式"口岸通关服务平台                             |            | 公共资源交易<br>公开公平公正<br>规范 庫洁 高效         | Ē    | 信用信息                              |
| ولى            | <mark>郑州自贺区</mark><br>贯通南北连接东西<br>建设现代立体交通体系和物流体系 | (S)        | 洛阳自贺区<br>贯通南北连接东西<br>建设现代立体交通体系和物流体系 | ų.   | 开封自贸区<br>周通南北连接东西<br>建设现代立体交通体系科  |
| $(\mathbf{F})$ | <mark>公共缴费</mark><br>上一张网,缴一切费                    | <b>B</b> A | 不动产登记<br>建立现代产权制度<br>保护不动产权利人合法财产权   |      |                                   |

**第三步:**点击"投资项目审批"跳转到投资项目页面, 输入用户名和密码登录。也可以直接点击"数字证书登录", 使用数字证书进行登录进入主界面。

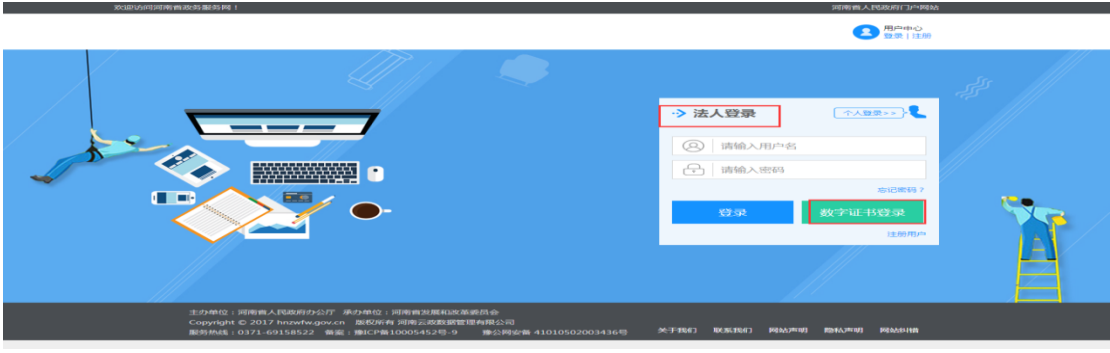

【通过河南省投资项目在线审批监管平台网上申报系统登录账户】

**第一步:**打开浏览器在地址栏输入 http://tzls.hazw.gov.cn/

| 合前の 🗟 か                | 事指南 <u>雨</u> 办事大厅 |                        | 下载专区 | ◎ 法律法规 ▶ ■  |  |
|------------------------|-------------------|------------------------|------|-------------|--|
| 项目办理结果公示考              | 备案系统项目查询          |                        | 更多>> | 用户登录        |  |
| 项目代码                   | 项目名称              | 审批事项                   | 审批结果 |             |  |
| 2016-410205-48-02-3119 | 58 新建铁路郑州至开封城际铁路宋 | 非跨省(区、市)及国家铁路网         | 不予受理 |             |  |
| 2016-410223-84-01-3213 | 96 开封市尉氏县公共就业和社会保 | 中央投资市属社会事业项目可行         | 不予受理 | ▲ 使用省统一认证登录 |  |
| 2016-410223-44-02-3245 | 76 尉氏县东升光伏能源有限公司开 | ±500千伏以下和非跨省±500千<br>伏 | 不予受理 |             |  |
| 2016-411481-44-02-3247 | 56 永城市生活垃圾焚烧发电项目  | 火电站项目核准                | 不予受理 |             |  |
| 2017-410323-20-03-0213 | 55 洛阳一匠门业有限公司木制门钢 | 县(市、区)属内资项目备案          | 已备案  |             |  |
| 申报项目情况                 |                   |                        |      | 地区 河南 • 年度  |  |
|                        |                   |                        |      |             |  |

**第二步:**点击"使用省统一认证登录",进入账号注册 和登录界面。若是法人登录既可以进行填写用户名和密码, 确认无误后点击登录即可进入主界面,也可以直接点击"数 字证书登录",使用数字证书进行登录进入主界面。

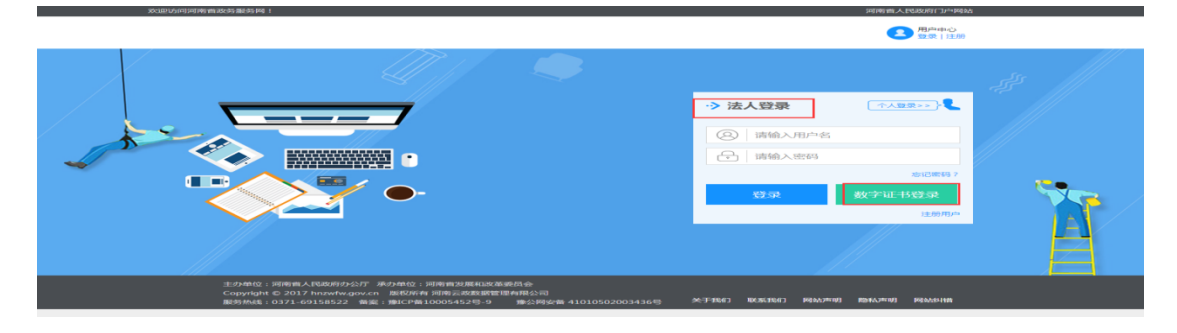

3、系统首页

【功能概述】

系统首页分为左侧菜单栏和右侧显示界面。菜单栏显示 的即为用户的权限和功能。通过点击一级、二级菜单用户可 进入系统几乎所有功能页面。

【基本操作】

第一步:鼠标点击一级菜单,显示二级菜单。

**第二步:**点击二级菜单,右侧显示相应功能页面。 【其他链接】

"退出"超链接,在点击"退出"之后用户退出操作页 面返回登录页面。

| Online monitoring sys | item of o | nline approval an            | d supervision platfor | m for investi | nent projec | ts in Henan     |  |
|-----------------------|-----------|------------------------------|-----------------------|---------------|-------------|-----------------|--|
| 🔏 首页 🔂 办事指            | 南 [       | <u>小事大厅</u> 企                | ] 重要公告 🛛 🖄 下载         | 转区 🛞          | 法律法规        | 日國家平台入口         |  |
| ♀ 首页 > 项目信息           |           |                              |                       |               |             |                 |  |
|                       | 未报送项      | 2000<br>2000<br>目个数:82 未填写调度 | 】<br>任务个数:4           |               |             | 2<br>Ada<br>Ada |  |
| 单位名称:测试账号<br>日週出登录    | 申报时间      | :全部 ▼ 年 全部 ▼ 月 項             | 同代码                   | 项目名称          |             | 查询              |  |
| □ 项目申报 •              | 序号        | 项目代码                         | 项目名称                  | 申报时间          |             | 操作              |  |
| 项目申报                  | 1         | 2018-410303-01-03-<br>001580 | 太极测试备案短信功<br>能-2018   | 2018-01-11    | 事项申报        | 這自修改 项目删除       |  |
| 项目信息                  | 2         | 2018-410303-85-03-<br>001552 | 太极测试备案-2018-01-10     | 2018-01-10    | 事项申报        | <sup>注度报送</sup> |  |
| 补正材料<br>备案信息反馈        | 3         | 2018-410102-46-01-<br>001551 | 测试-审批-审核确认-04         | 2018-01-10    | 事项申报(       | 這息修改 项目删除       |  |
| 材料管理                  | 4         | 2018-410102-01-01-001550     | 测试-审批-审核确认-03         | 2018-01-10    | 事项申报(       | 自修改 项目删除        |  |
| 历史项目关联 顶目储备           |           | 共4                           | 19条 每页4条 首页上一页 门      | 一页 尾页 当前      | ) 1/13页     |                 |  |
| 西日调度                  |           | 甘士佐白                         | 计应告自                  | 此為生和          |             |                 |  |

4、项目申报

4.1 项目申报

【功能概述】

"项目申报"页面主要功能是为用户提供所有可网上申 报的事项,并对其事项进行在线申报操作。在这个页面可以 按关键字进行搜索相关事项,也可点击选择所属行业,按照 所属行业显示事项。

【基本操作】

第一步:进入主界面。

**第二步:**选择左侧"项目申报"→"项目申报"菜单, 进入事项申报主页面。

|   |                    |                               |                                          |                                          |                                                                     |                                  |                      | (2) 用户中心 |
|---|--------------------|-------------------------------|------------------------------------------|------------------------------------------|---------------------------------------------------------------------|----------------------------------|----------------------|----------|
|   | 河南省<br>Online moni | <b>旨投资</b> 」<br>toring system | 页目在约                                     | <b>送审批监</b><br>val and supervision       | <b>會平台</b>                                                          | nvestment proj                   | 报系统<br>ects in Henan |          |
|   | (計) 首页             | 🗟 办事指南                        | 副 か事大厅                                   | ▲ 重要公告                                   | 业 下载专区                                                              | 🛞 法律法规                           |                      |          |
| ¢ | 用户中心 >办事大厅         | -                             |                                          |                                          |                                                                     |                                  |                      |          |
|   | ▲ 已经生成项目编码         | 9的项目,清进入用户中                   | 心在项目信息列表找到该                              | 项目,点击"事项申报"按钮选                           | <b>条所需办理的事项进行</b> [                                                 | 网上申报.                            |                      |          |
|   | E                  |                               |                                          |                                          |                                                                     |                                  |                      |          |
|   | 审批类                |                               | 核准类                                      | 备案类                                      | 项                                                                   | 目报建                              | 峻工验收                 |          |
|   | 政府投资项目清选<br>日      | 择审批项 企业社<br>政府相<br>省20        | 设资项目在国务院发布<br>议准投资项目目录(河南<br>15年本)内请选择核准 | 政府投资项目和《政府将<br>的投资项目目录》以外的<br>业投资项目实行备意制 | 滩         投资项目都           企         准或者可行           」         之后,开I | (窯、申请报告核<br> 性研究报告批复<br> 建设之前,由相 |                      |          |
|   |                    |                               | 项目                                       |                                          | 关部门和单<br>向项目单位<br>事                                                 | 验依据法律法规<br>2作出的行政审批<br>项办理       |                      |          |
|   |                    |                               | 返回上一                                     | 步 进入用户中心                                 |                                                                     |                                  | 项目办理引导>>>            |          |

**第三步:**根据事项的分类进行选择所要申报的事项。点击相关分类后,弹出信息填写页面,对相关信息进行填报,填写完整后,点击"提交"。

| いいちょう 🗋      | か事指南 🗈 か              | 事大厅          | ▲ 重要公告    | 业 下载专区      | ◎ 法律法规    |
|--------------|-----------------------|--------------|-----------|-------------|-----------|
| 1户中心 > 办事    | 大厅> 项目申报              |              |           |             |           |
| 填写申报项目基      | 本信息                   |              |           |             |           |
| 项目名称         |                       |              |           |             | *         |
| 国标行业         | 请选择 ▼<br>请选择 ▼        | * 请选         | 择 *       | 请选择  ▼      | *         |
| 项目建设地点       | 省辖市/直管县: 请<br>请填写详细地址 | 选择 ▼         | * 县市区: 请选 | 择 T * 跨i    | 区         |
| 项目建设性质       | ◎新建 ◎扩建               | ◎改建          | ◎迁建 ◎其他   | 3 *         |           |
| 建设规模及内       | id                    |              |           |             |           |
| 督            |                       |              |           |             | 1. *      |
| 项目计划开工<br>时间 | *                     |              | 完工时间      |             | *         |
| 项目估算总投<br>资  | 万:                    | т <u>с</u> * | 是否外商投资    | 否▼          |           |
| 项目建设资金       | 自有资金 0                | 万元*          | 申请政府投资    | 0 万元 *      | 银行贷款 0    |
| 来源           | 万元 * 其他               | 万            | 元         |             |           |
| 坝日法人(単位)1    | 言思.                   |              |           |             |           |
| 单位名称         | 测试账号                  |              | 法人代表      | 张三          |           |
| 组织机构代码       | 12345678-9            |              | 企业注册地址    | 河南省郑州市会     | 金水区       |
| 单位性质         | 政府机关                  |              | 单位分类      | 市属企业(单位     | )         |
| 项目联系人信息      |                       |              |           |             |           |
| 经办人姓名        | 李四                    | *            | 移动电话      | 19985254582 | *         |
| 身份证号         | 411111111111111       | 1111 *       | 通讯地址      | いい省次の市次の    | 县(区)XX乡(镇 |

【注意】标注红星的为必填内容。

**第四步:**在弹出页面中会生成唯一的项目编码,点击"完成",即可获取项目的在线平台 24 位代码。

| 河南<br>Online mo       | <mark>省投资II</mark><br>nitering system o                   | 页目在线<br>of online approv                                      | <b>。<br/>al and supervisi</b>                                                                           | 管平台<br>on platform for i                     | <b>网上申</b><br>nvestment proje | <mark>日系统</mark><br>cts in Henan |  |
|-----------------------|-----------------------------------------------------------|---------------------------------------------------------------|----------------------------------------------------------------------------------------------------|----------------------------------------------|-------------------------------|----------------------------------|--|
| 公首页                   | 局 办事指南                                                    | <u>雨</u> か事大厅                                                 | <b>宣重要公告</b>                                                                                            | 业 下载专区                                       | (※) 法律法规                      | 日 国家平台入口                         |  |
| ♀ 用户中心 > 办事           | 大厅> 项目申报                                                  |                                                               |                                                                                                    |                                              |                               |                                  |  |
| 您的项<br>监管平台 <br>通过: 1 | 5日编码是: <mark>2017</mark><br>网上申报系统力码<br><u>保存文本</u> / 发送3 | 2 <mark>-410102-01-0</mark> 2<br>断有审批事项,<br>至 <u>手机</u> ,扫描二约 | <ul> <li>注册成</li> <li>1-037611, 该编</li> <li>查询审批进度及</li> <li>组码方式妥善保存</li> <li><sup>完成</sup></li> </ul> | 功<br>納是您在河南省<br>审批文件材料的<br>F<br>1            | 投资项目在线审;<br>唯一编码,建议;          | 批<br>资<br>项目编号                   |  |
|                       | 主办单位                                                      | ::河南省人民政府 承<br>技术支持:深圳太极云<br>推荐浏览器                            | 办单位:河南省发展和改善<br>软技术股份有限公司   「<br>版本:建议使用IE9及以」                                                          | 章委员会 维护单位:河<br>联系电话:0371-6969118<br>-版本浏览本网站 | 南省信息中心<br>13                  |                                  |  |

【注意】对于申报项目备案类事项,因现在实行告知性备案, 注册成功即意味着完成备案申报;对于申报项目审批、核准 类事项,还需继续操作第五步、第六步方能完成申报。

**第五步:**如果是项目审批类事项,请根据需要,选择你要办理的事项"实施方案审批"、"项目建议书审批"、"可行性研究报告审批";如果选择的是项目核准类事项,请选择你要办理的事项"项目核准"。

| 审批核准备案阶段 报建施工阶段 竣               | 工验收阶段 |       |      |            |         |
|---------------------------------|-------|-------|------|------------|---------|
| <ul> <li>请选择所需办事项的层级</li> </ul> | _     |       |      |            |         |
| 省级 市级 直管县市 县级                   | 级     |       | 输入关  | 键字搜索您要办    | 理的事项(2) |
| -                               |       |       | 注意   | 18: 批复上传只支 | 持PDF格式  |
| 取水许可                            |       |       |      |            |         |
| 序号事项名称                          |       | 部门    | 办事指南 | 我要办理       | 我已办理    |
| 1 取水许可审批                        |       | 洛阳水利局 | の事指南 | 我要办理       | 批复上传*   |
| 实施方案审批                          |       |       |      |            |         |
| 可行性研究报告审批                       |       |       |      |            |         |
| 项目建议书审批                         |       |       |      |            |         |
| 节能审查意见                          |       |       |      |            |         |
| 用地预审意见                          |       |       |      |            |         |
| 选址意见书                           |       |       |      |            |         |

**第六步:**上传办理该事项需要的材料,点击"提交"完成审批、核准类事项申报。

♀ 用户中心 > 办事大厅> 项目申报

| 事项名称: 取水许可审批                                                |                                                 |     |    | 审批部门: | 洛阳水 | 利局            |
|-------------------------------------------------------------|-------------------------------------------------|-----|----|-------|-----|---------------|
| 请您上传申请材料(材料必须为pdf或word格式)                                   |                                                 |     |    |       |     |               |
| 申请材料                                                        | 名称                                              | 状态  |    | 材料    | 提供  |               |
| 1. 有利害关系第三者的承诺书或者其他文件                                       |                                                 | 未上传 | 上传 | 材料库   |     | ₩             |
| 2. 取水单位或个人的法定身份证明文件                                         |                                                 | 未上传 | 上传 | 材料库   |     | H             |
| 3. 取水许可申请书                                                  |                                                 | 未上传 | 上传 | 材料库   |     | #             |
| 4.属于备案项目的,提供有关备案材料                                          |                                                 | 未上传 | 上传 | 材料库   |     | H             |
| 5.申请文件                                                      |                                                 | 未上传 | 上传 | 材料库   |     | #             |
| 6.新建、改建或者扩大入河排污口的,利用已批准的<br>应当有专题论证分析,专家评审意见和水行政主管部)<br>确结论 | 入河排污口退水的,水资源论证报告书(表)中<br>]审查意见中应有入河排污口设置或项目退水的明 | 未上传 | 上传 | 材料库   |     | #             |
| 7.利用水利工程取用水的,申请人还应当提交与供水                                    | 工程管理单位签订的供用水协议                                  | 未上传 | 上传 | 材料库   |     | <del>  </del> |
| 8.建设项目水资源论证报告书及审查意见                                         |                                                 | 未上传 | 上传 | 材料库   |     | I H           |
|                                                             | 上一步暂存                                           | 提交  |    |       |     |               |

#### 4.2 项目信息

【功能概述】

"项目信息"页面主要功能是为用户提供所有已申报的 事项的相关信息的查看和查询,也可对其进行再次申报、信 息修改、项目删除等操作。

【基本操作】

第一步:进入主界面。

**第二步:**选择左侧"项目申报"→"项目信息"菜单, 进入业务主页面。

| 🔓 首页 📑 办事                      | 指南    | <b>办事大厅</b> 全                | 重要公告 🔬 下载             | 传区 🙌                      | 法律法规  P  国家平台     | 入口 |
|--------------------------------|-------|------------------------------|-----------------------|---------------------------|-------------------|----|
| 首页 > 项目信息                      |       |                              |                       |                           |                   |    |
|                                | 未报送项目 | 3<br>22 [<br>3个数:82 未填写调     |                       |                           | 20<br>mpe         | a) |
| 单位名称:测试账号<br>日 退出登录            | 申报时   | 间 : 全部 「年 全部                 | • 月 项目代码              | ]                         | 项目名称              |    |
| 👩 项目申报 🔹                       | 序号    | 项目代码                         | 项目名称                  | 申报时间                      | 操作                |    |
| 项目申报<br>项目信息<br>补正材料<br>各安信息后端 | 1     | 2018-410303-01-<br>03-001580 | 太极测试备案短信功<br>能-2018   | 2018-01-11                | 事项申报 信息修改<br>项目删除 |    |
| ■ 案 同心交 (M<br>材料管理<br>历史项目关联   | 2     | 2018-410303-85-<br>03-001552 | 太极测试备案-2018-<br>01-10 | 2018-0 <mark>1</mark> -10 | 事项申报 进度报送         |    |
| □ 项目储备 → □ 项目调度 →              | 3     | 2018-410102-46-<br>01-001551 | 测试-审批-审核确认-04         | 2018-01-10                | 事项申报 信息修改 项目删除    |    |
| ● 我的信息 →                       | 4     | 2018-410102-01-<br>01-001550 | 测试-审批-审核确认-03         | 2018-01-10                | 事项申报 信息修改<br>项目删除 |    |
|                                |       | 共 49 条 4                     | 每页4条 首页上—页            | 下一页尾页                     | 当前 1/13 页         |    |
|                                |       | 甘士信白                         | <b>米市信白</b>           | 大体出来上门                    |                   |    |

4.3 补正材料

【功能概述】

"补正材料"页面主要功能是为用户提供对于已申报的缺少材料或者材料不正确的事项,进行材料的补正。

【基本操作】

第一步:进入主界面。

**第二步:**选择左侧"项目申报"→"补正材料"菜单, 进入业务主页面。

| 河南省                                    | <b>街</b> 投资I                   | 页目在约                              | 审批监                 | 管平台                                 | 网上申扣                         | 员系统                      |
|----------------------------------------|--------------------------------|-----------------------------------|---------------------|-------------------------------------|------------------------------|--------------------------|
| · Online monit<br>C 首页                 | earling stystem<br>ら<br>か事指南   | of online approv<br><u>国</u> 办事大厅 | al.and supervisi    | on platform for i<br><u> 小</u> 下载专区 | nvestment projec<br>(%) 法律法规 | cts in Henan<br>P 国家平台入口 |
| ◎ 首页 > 办事大厅                            |                                |                                   |                     |                                     |                              |                          |
| 单位名称:测试                                | 未服                             | 医<br>送项目个数:82 未<br>项目编码 请输入项目     | <b>夏</b><br>填写调度任务个 | 项目名称 请输                             | 入项目名称                        | 2.<br>用户信息<br>查询         |
|                                        | ₹<br>₹                         | 项目编码                              | 项目名称                | 项目类型                                | 申报日期                         | 操作                       |
| 项目用<br>项目信<br>补正材<br>备案信<br>材料管<br>历史项 | 版<br>息<br>料<br>息反馈<br>理<br>目关联 |                                   |                     | 7,540,6                             |                              |                          |
| 🐻 项目储备                                 | 뜤 )                            |                                   |                     |                                     |                              |                          |
| 项目调照 我的信息                              |                                |                                   |                     |                                     |                              |                          |

4.4 备案信息反馈

【功能概述】

"备案信息反馈"页面主要功能是为用户提供查看已备 案的事项审批单位所做的相关意见信息的反馈。

【基本操作】

第一步:进入主界面。

**第二步:**选择左侧"项目申报"→"备案信息反馈"菜单,进入业务主页面。

|                                         |                 |               |                | a. 26/02/4/7 |         |
|-----------------------------------------|-----------------|---------------|----------------|--------------|---------|
| 合 首页 🗟 办争捐                              | 滴 <u>助</u> 办争大厅 | ₫ 里安公告        | <b>小</b> 小载 专区 | (※) 法律法规     | 人台半家国 闩 |
| 首页 > 备案信息反馈                             |                 |               |                |              |         |
|                                         | B               | Ð             |                |              | 2.      |
| COMP.                                   | 未报送项目个数:82 未    | 直写调度任务个<br>"" |                |              | 用户信息    |
| 单位名称:测试账号                               | 项目编码 请输入项目      | 编码            | 项目名称 请输入       | 项目名称         | 查询      |
| ⊖ 退出登录                                  | 75 0 (677)      | 石口之少          |                |              | += (/   |
| 📵 项目申报 🔹                                | 坝日辆的            | 坝日名称          | 甲报口别           | 反倾部」         | 課作      |
| 项目申报                                    |                 |               | 无数据            |              |         |
| 项目信息<br>补正材料                            | # 0             | )冬 毎页 10 冬 首  | 页 页 下 页        | 呈页 当前 1/1 页  |         |
| 备案信息反馈                                  | ~~              |               | A± A   A       |              |         |
| 材料管理                                    |                 |               |                |              |         |
| □ 项目储备 →                                |                 |               |                |              |         |
|                                         |                 |               |                |              |         |
| 「「「「「」」「「」」「「」」「「」」「」」「「」」「」」「」」「」」「」」「 |                 |               |                |              |         |
| 金統信自                                    |                 |               |                |              |         |

4.5 材料管理

【功能概述】

"材料管理"页面主要功能是为用户提供申报事项时所 上传的所相关材料的预览、下载和删除。

【基本操作】

第一步:进入主界面。

**第二步:**选择左侧"项目申报"→"材料管理"菜单, 进入业务主页面。

| Online monitoring syste | om of online approv | val.and supervisi      | on platform for i | nvestment proj | ects in Henan | Yz |
|-------------------------|---------------------|------------------------|-------------------|----------------|---------------|----|
| (分 首页 🕞 办事指南            | i <u>画</u> か事大厅     | ⊜ 重要公告                 | 业 下载专区            | 🙌 法律法规         | り 国家平台入口      |    |
| ♀ 首页 > 项目信息             |                     |                        |                   |                |               |    |
|                         | 未服送项目个数:82 未        | <b>員</b><br>填写调度任务个数:4 |                   |                |               |    |
| 单位名称:测试账号<br>已退出登录      | 上传材料                |                        |                   |                |               |    |
| 项目申报 ▼ 项目申报             |                     | 材料名称                   |                   | 上传日期           | 操作            |    |
| 项目信息 补正材料               | 546667.pdf          |                        |                   | 2018-01-10     | 预览 下载 🔟       |    |
| 备案信息反馈<br>材料管理          | 546667.pdf          |                        |                   | 2018-01-10     | 预览下载          |    |
| 历史项目关联                  | 546667.pdf          |                        |                   | 2018-01-10     | 预览 下载 🔟       |    |
| 13 项目储备 ▶               | 546667.pdf          |                        |                   | 2018-01-10     | 预览 下载 🔟       |    |
|                         | 材料10.pdf            |                        |                   | 2018-01-10     | 预览 下载 面       |    |
| 死的信息                    | ++401712            |                        |                   | 3010 01 10     | 7705 THE TH   |    |

#### 4.6 历史项目关联

【功能概述】

"历史项目关联"页面主要功能是为用户提供根据项目 编码查询早期所完成申报的事项信息。

【基本操作】

第一步:进入主界面。

**第二步:**选择左侧"项目申报"→"历史项目关联"菜单,进入业务主页面。

**第三步:** 填入项目编码和账号登录密码,点击"确定" 即可查看。

| Online monitoring syst   | em of online approv | al and supervisi       | on platform for i | nvestment proje | cts in Henan | NA. |
|--------------------------|---------------------|------------------------|-------------------|-----------------|--------------|-----|
| 🔓 首页 🔂 か事指               | 南 🗈 办事大厅            |                        | 业 下载专区            | (※) 法律法规        | 日本日本         |     |
| ♀ 首页 > 项目信息              |                     |                        |                   |                 |              |     |
|                          | 未服送项目个数:82 未        | <b>夏</b><br>真写调度任务个数:4 |                   |                 |              |     |
| 单位名称:测试账号                | 温馨提示:以往通            | 过项目编码进行登录的用户           | 9,可将历史项目与当前用      | 户关联             |              |     |
| ● 项目申报 🔹                 | 用户名                 | ctp123                 |                   |                 |              |     |
| 项目申报                     | 项目编码                | 请输入需要关联的项目编            | 码                 | *               |              |     |
| 项目信息<br>补正材料             | 蜜码                  | 请输入关联的编码密码             |                   | *               |              |     |
| 备案信息反馈<br>材料管理<br>历史项目关联 |                     |                        | 绑定                |                 |              |     |
| □ 项目储备 ▶                 |                     |                        |                   |                 |              |     |
| 每 项目调度 ▶                 |                     |                        |                   |                 |              |     |
| 2 我的信息 >                 |                     |                        |                   |                 |              |     |

# 5、项目储备

5.1 填报区

【功能概述】

"填报区"页面主要功能是为用户提供对于申报过程中 未提交暂存的项目进行修改、报送、移除、查询等操作。

【基本操作】

第一步:进入主界面。

第二步: 在菜单项选择"项目储备"→"填报区"。

| 🔓 首页 📑 🧃           | 事指南      | <b>動</b> 办事大厅                    | <b>會</b> 重要公告         | 小 下載き          | N N  | 🛞 法律法规 | P   | 国家平台入口         |  |
|--------------------|----------|----------------------------------|-----------------------|----------------|------|--------|-----|----------------|--|
| 首页 > 项目储备填报去       |          |                                  |                       |                |      |        |     |                |  |
|                    | 未报送项     | ■<br>■図<br>目个数:82 未              | 夏<br>填写调度任务个数:4       |                |      |        |     |                |  |
| 单位名称:测试账号<br>记退出登录 | 项目名称     | R.<br>                           | 总投资(万元):<br>刷新        |                |      | 查询     |     |                |  |
| (□) 项目申报 ▶         |          | 审批编号                             | 项目名称                  | 国标行业           | 建设地点 | 项目类型   | 总投资 | 创建时间           |  |
| 项目储备 ·<br>填报区      | <b>v</b> | 2018-<br>410303-01-<br>03-001583 | 太极测试产业政策声<br>明-2018   | 豆类种植           | 西工区  | 备案     | 3   | 2018-01-<br>11 |  |
| 已报区回收站             |          | 2018-<br>410303-01-<br>03-001580 | 太极测试备案短信功<br>能-2018   | 稻谷种植           | 西工区  | 备案     | 3   | 2018-01-<br>11 |  |
| □ 项目调度 →           |          | 2018-<br>410303-85-<br>03-001552 | 太极测试备案-2018-<br>01-10 | 新闻业            | 西工区  | 备案     | 3   | 2018-01-<br>10 |  |
|                    |          | 2018-<br>410102-46-              | 测试-审批-审核确认-04         | 其他水的处<br>理、利用与 | 中原区  | 审批     | 222 | 2018-01-       |  |

**第三步:** 勾选所要操作的项目,进行修改相关操作,所 有带红色星号的为必填项。

项目基本信息为当前项目的基本情况,带星号为必填项。

| 🔏 首页  | 🗟 办事排             | 皆南            | 画 か事大                        | 厅 🔮                      | 重要             | 設合して       | ⊻ 下载专区                       | № 法律法规                   |      |
|-------|-------------------|---------------|------------------------------|--------------------------|----------------|------------|------------------------------|--------------------------|------|
| 基本信息  | 投资情况              | 兄             | 前期工作                         | 其他信息                     | 1              | 实施情况       | 企业信用                         |                          | 关闭   |
| 页目基本信 | 息                 |               |                              |                          |                |            |                              |                          |      |
|       | 重大库编号             | HN-20         | 018-410102-54                | -01-000027               |                | 审批         | 北监管平台代码                      | 2018-410102-54-01-000027 |      |
|       | 项目名称              | ì             | 则试sp2018011                  | 01656                    | *              |            | 项目类型                         | 审批                       | *    |
|       | 建设性质              |               | 迁建                           |                          | *              |            | 国别                           | 中国                       | *    |
|       | 建设地点              |               | 中原区                          |                          | *              | 国标行业(诸     | 號 <mark>选最细一级</mark> 行<br>业) | 道路货物运输                   |      |
|       | 建设详细地址            |               |                              |                          |                | 测试sp20180  | 1101656                      |                          | *    |
|       | 所属行业              |               |                              |                          |                | 公路水路       | 港口                           |                          |      |
| 总     | 投资 ( 万元 )         |               | 1                            |                          | *              |            | 拟开工年份                        | 2018                     | *    |
|       | 拟开工月份             |               | 01                           |                          | *              |            | 拟建成年份                        | 2018                     |      |
| 主要建设  | 舰模(不能超过<br>200个字) | 测试sp<br>sp201 | o201801101656<br>801101656测试 | ō测试sp2018<br>tsp2018011( | 01101<br>01656 | 656测试sp201 | 801101656测词                  | 式sp201801101656测试        | 4.*  |
| (年度)主 | 建设内容(不            | 测试sp          | 201801101656                 | 5                        |                |            |                              |                          |      |
| 能超    | 过200个字)           |               |                              |                          |                |            |                              |                          | /. * |
|       | 备注                |               |                              |                          |                |            |                              |                          | 11   |
|       | 量化建设规模            | 类别:           |                              |                          |                | ▼ 数值:      |                              | ✤ 添加──条量化建设规模            |      |
| 入库依据  |                   |               |                              |                          |                |            |                              |                          |      |
|       | 前位 (法給)           |               |                              |                          |                | 符合规划 (     | (请洗择最细—                      |                          |      |

投资情况为当前项目的实际投资资金情况。

| 🖓 首页    | 🗟 办事指南      | 画 办事              | 大厅           | 金要     金要 | 公告   | ⊻ 下载专区 | 6       | 法律法规  | P     | 家平台入                |
|---------|-------------|-------------------|--------------|-----------|------|--------|---------|-------|-------|---------------------|
|         |             |                   |              |           |      |        |         |       |       |                     |
| 基本信息    | 投资情况        | 前期工作              | 其他信          | 息         | 实施情况 | 企业信用   | ∃       |       |       | 关闭                  |
| 济会举制    |             | 白投资(万元)           | 已经下达(安排)投资(万 | 已经完成      | 投    | 1      | 资金需求(万元 | E)    |       | 备注                  |
|         | 3432203     | -54196542 (75176) | 元)           | 资(万元      | ) 合计 | 2017年  | 2018年   | 2019年 | 2020年 | <b>H</b> / <b>T</b> |
| 合计      |             | 0                 | 0            | 0         | 0    | 0      | 0       | 0     | 0     |                     |
| 中央预算内投资 | 资           |                   |              |           | 0    |        |         |       |       |                     |
| 其他中央财政  | 性建设资金       |                   |              |           | 0    |        |         |       |       |                     |
| 中央专项建设  | 基金          | 0                 | 0            | 0         | 0    | 0      | 0       | 0     | 0     |                     |
| 中纬      | 快水利建设基金     |                   |              |           | 0    |        |         |       |       |                     |
| 南小      | k北调工程基金     |                   |              |           | 0    |        |         |       |       |                     |
| 铁路      | 各建设专项基金     |                   |              |           | 0    |        |         |       |       |                     |
| F       | 民航发展基金      |                   |              |           | 0    |        |         |       |       |                     |
| 国际重力    | 大水利工程建设基金   |                   |              |           | 0    |        |         |       |       |                     |
| 大中型水    | 库移民后期扶持基金   |                   |              |           | 0    |        |         |       |       |                     |
| 大中型水库   | 库移民后期扶持结余基金 |                   |              |           | 0    |        |         |       |       |                     |
| 公路港     | 售口建设专项基金    |                   |              |           | 0    |        |         |       |       |                     |
| 地方预算内投资 | 资           | 0                 | 0            | 0         | 0    | 0      | 0       | 0     | 0     |                     |
| 省       | 级预算内投资      |                   |              |           | 0    |        |         |       |       |                     |
| के      | 级预算内投资      |                   |              |           | 0    |        |         |       |       |                     |
| 县       | 级预算内投资      |                   |              |           | 0    |        |         |       |       |                     |
| 地方财政性建设 | 设资金         | 0                 | 0            | 0         | 0    | 0      | 0       | 0     | 0     |                     |

# 前期工作为当前项目审批结果。

| 基本信息    | 投  | 资情况  | 前期工作 | 其他信息 | 实施情况   | 企业信用 |       | ž    |
|---------|----|------|------|------|--------|------|-------|------|
| 审批事项 (要 | 件) | 批复单位 | 批复时  | 间    | 批复文件标题 | 批复文号 | 批复状态  | 批复文件 |
| 建设项目用地  | 预审 |      |      |      |        |      | 办理中 * | 查看   |
| 用海预审    |    |      |      |      |        |      | 办理中 * | 查看   |
| 选址意见+   | ŝ  |      |      |      |        |      | 办理中▼  | 查看   |
| 环境影响评价  | 批复 |      |      |      |        |      | 办理中 • | 查看   |
| 节能评估和审  | 查  |      |      |      |        |      | 办理中 • | 查看   |
| 社会稳定风险  | 评估 |      |      |      |        |      | 办理中 • | 查看   |
| 项目建议书批  | 腹  |      |      |      |        |      | 办理中 • | 查看   |
| 可行性研究提  | 3告 |      |      |      |        |      | 办理中 • | 查看   |
| 初步设计及概  | 贉  |      |      |      |        |      | 办理中 • | 查看   |
| 项目核准    |    |      |      |      |        |      | 办理中 • | 查看   |
| 项目备案    |    |      |      |      |        |      | 办理中 • | 查看   |
| 基金申请报   | 告  |      |      |      |        |      | か理中・  | 查看   |
| 开工许可证   | E  |      |      |      |        |      | 办理中 • | 查看   |
| 施工许可证   | E  |      |      |      |        |      | 办理中 • | 查看   |
| 施工图审查   | Ē  |      |      |      |        |      | 办理中▼  | 查看   |
| 消防设计审   | Ē  |      |      |      |        |      | か理中・  | 查看   |

其他信息主要包含该项目是否申请为省基建项目,是否

为"5818"行动项目,是否为省重点项目,是否为省服务业 重大项目等。

| (計算)    | 🗟 办事指南     | <u>雨</u> 办事大厅 |       | 小 下载专区   | 🛞 法律法规 | 日 国家平台入口 |
|---------|------------|---------------|-------|----------|--------|----------|
|         |            |               |       |          |        |          |
| 基本信息    | 投资情况       | 前期工作          | 其他信息实 | 施情况 企业信用 |        | 送团       |
| 省基建信息   | ļ          |               |       |          |        |          |
| 是否申封    | 股为省基建项目 否  |               |       |          |        | •        |
| 5818项目( | 言息         |               |       |          |        |          |
| 是否申     | 报为5818项目 否 |               |       |          |        | •        |
| 省重点项目   | 信息         |               |       |          |        |          |
| 是否申封    | 6为省重点项目 否  |               |       |          |        | v        |
| 省服务业重   | 大项目        |               |       |          |        |          |
| 是否申报为   | 省服务业重大项目 否 |               |       |          |        |          |
|         |            |               |       |          |        |          |
|         |            | ⊦—#           | 但在    | 保存并下一步   | ŧ      |          |
|         |            |               |       |          |        |          |

实施情况为项目当前的实时进度。

| 基本信息     | 投资情况              | 前期工作 | 其他信息 | 实施情况 | 企业信用     |    | 送团 |
|----------|-------------------|------|------|------|----------|----|----|
| 本期调度填报   | λ                 |      |      |      |          |    |    |
| 姓名       |                   |      | 工作单位 |      |          | 电话 |    |
| 实施信息     |                   |      |      |      |          |    |    |
| 实际       | 示开工时间             |      |      |      | 实际竣工时间   |    |    |
| 指        | 3投标形式             |      |      | * *  | 建设单位     |    |    |
| 井度详细信息   |                   |      |      |      |          |    |    |
|          | 形象进度              |      |      |      |          |    |    |
| 年度       | 建设内容              |      |      |      |          |    |    |
| ij       | 题及建议              |      |      |      |          |    |    |
| 进展情况及下一步 | 电工作安排             |      |      |      |          |    |    |
| 日常监管直接   | <del>度</del> 责任单位 |      |      |      | 投资计划调整情况 |    |    |
| 政府督查机    | 【构联系人             |      |      |      | 联系方式(电话) |    |    |
| 发改音      | 的联系人              |      |      |      | 联系方式(电话) |    |    |
|          |                   |      |      |      |          |    |    |

第四步:勾选所要操作的项目,进行报送相关操作,选

| 河南省<br>Online monito | 投资     | 顶<br>m of o | 。<br>目在线                                   | <b>审批出</b>                       | 管平                                                                                    | 台网<br>m for inve                                                                | J上耳<br>stment p | <b>申报</b> 系 | 系统<br>Henan    |
|----------------------|--------|-------------|--------------------------------------------|----------------------------------|---------------------------------------------------------------------------------------|---------------------------------------------------------------------------------|-----------------|-------------|----------------|
| <b>公 首页</b>          | 🗟 办事指i | 南           | <u>雨</u> 办事大厅                              | ▲ 重要公司                           | ± ⊻1                                                                                  | 下载专区                                                                            | 《》法             | 律法規         |                |
|                      | 去      | []<br>未报送项  | <b>)<br/>図</b><br>目个数: 未填写                 | 送<br>調度任务个数:                     | 择报送部门<br>中原区发改委<br>一地市发改委                                                             |                                                                                 |                 |             | 200            |
| 单位名称:: 测试账<br>退出登录   | 号      | 项目名称        | ::<br>报送 移除 (                              | ●<br>总投资<br>副新                   | <ul> <li>■省发改委处室</li> <li>□河南省工作领</li> <li>         ·          ·          ·</li></ul> | 。<br>一日<br>一日<br>一日<br>一日<br>一日<br>一日<br>一日<br>一日<br>一日<br>一日<br>一日<br>一日<br>一日 |                 | ill         |                |
| ◎ 项目申报               | 2      |             | 审批编号                                       | 项目名称                             |                                                                                       |                                                                                 | - 1             | 总投资         | 创建时间           |
|                      | *      |             | <u>2018-410102-</u><br>65-01-000031        | 测试-审批-闭<br>程-172-<br>20180111-0  |                                                                                       |                                                                                 |                 | 123         | 2018-01-<br>11 |
|                      |        |             | <u>2018-410102-</u><br><u>01-01-000030</u> | 测试-审批-济<br>程-172-<br>20180111-0  |                                                                                       |                                                                                 |                 | 122         | 2018-01-<br>11 |
| <u>我的信息</u>          |        |             | 2018-410102-<br>01-02-000029               | 测试-流程-肩<br>批-170-<br>20180111-0  |                                                                                       |                                                                                 |                 | 132         | 2018-01-<br>11 |
|                      |        |             | <u>2018-410102-</u><br><u>14-01-000028</u> | 测试-审批-流<br>程-172-<br>20180111-00 | 蜜饯制作                                                                                  | 中原区                                                                             | 审批              | 123         | 2018-01-<br>11 |
|                      |        |             | 2018-411024-<br>85-03-000025               | 12331414                         | 期刊出版                                                                                  | 鄢陵县                                                                             | 备案              | 1           | 2018-01-<br>10 |
|                      |        |             | <u>2018-410303-</u><br>01-03-000024        | 太极测试-备<br>室-2019                 | 稻谷种植                                                                                  | 西工区                                                                             | 备案              | 4           | 2018-01-       |

择好要报送的单位点击确定进行报送。

**第五步:**勾选所要操作的项目,进行移除相关操作,点 击确定按钮。

| Online monitoring                                                                                                    | rystem of o | El 1253                                                                                                    | 3 <b>FFI JL</b><br>al.and sup                                                   | b mil                                              | on platforr                         | n for inv                         | estment pro     | JIX 3<br>jects i | n Henan                                   |   |
|----------------------------------------------------------------------------------------------------|-------------|----------------------------------------------------------------------------------------------------|---------------------------------------------------------------------------------|----------------------------------------------------|-------------------------------------|-----------------------------------|-----------------|------------------|-------------------------------------------|---|
| 合首页 🔂 办                                                                                                    | <b>時指南</b>  | 🗈 办事大厅                                                                                                    | ▲ 重要                                                                            | 经告                                                 | 小 下幕                                | 转区                                | 🛞 法律法规          | R                |                                           |   |
| > 首页 > 项目储备填报去                                                                                                    |             |                                                                                                    |                                                                                 |                                                    |                                     |                                   |                 |                  |                                           |   |
| 6                                                                                                    |             |                                                                                                    |                                                                                 | -                                                  |                                     |                                   |                 |                  | _2_                                       |   |
| COLORING IN                                                                                                    | 未报送         | 则目个数: 未填                                                                                                    | 写调度任务个                                                                          | 数:                                                 |                                     |                                   |                 |                  | 用尸信息                                      | _ |
| 单位名称:测试账号                                                                                                    | 项目名称        | 称:                                                                                                    | 坦                                                                               | 投资(万                                               | 元):                                 | -                                 | 重               | 甸                |                                           |   |
| C- ABULINESK                                                                                                    | 修改          | 据送 総除                                                                                                    | Eliter                                                                          |                                                    |                                     |                                   |                 |                  |                                           |   |
|                                                                                                    |             |                                                                                                    | ADD DATE                                                                        | local                                              | nost:8088                           | 显示:                               |                 |                  |                                           | × |
| ◎ 项目申报 ▶                                                                                                    |             | 审批编号                                                                                                    | 项目                                                                              | locall<br>确定要                                      | nost:8088<br>修除当前选中                 | 显示:                               |                 |                  |                                           | × |
| <ul> <li>項目申报</li> <li>项目储备</li> </ul>                                                                                                    |             | 审批编号<br>2018-                                                                                                    | 项目<br>测试-1                                                                      | locall<br>确定要                                      | nost:8088<br>修除当前选中                 | 显示:<br>的项目吗?                      |                 | _                |                                           | × |
| ○項目申报 ▶ ○項目储备 ▼ □相互                                                                                                    |             | 审批编号<br>2018-<br>410102-65-<br>01-000031                                                                         | 项目<br>测试-i<br>程- <sup>1</sup><br>20180                                          | locall<br>确定要                                      | nost:8088<br>廖除当前选中                 | 显示:<br>的 <sup>项目吗?</sup>          |                 |                  | 确定 取消                                     | × |
| 顶目申报 →     项目申报 →     项目储备 →     ជ服区     已根区     回收站                                                                                                    |             | 审批编号<br>2018-<br>410102-65-<br>01-000031<br>2018-<br>2018-<br>40002-04                                           | 项目<br>测试-i<br>20180<br>测试-                                                      | locall<br>确定要                                      | nost:8088<br>修除当前选中                 | 显示:                               |                 | 100              | 确定<br>2018-01-                            | × |
| <ul> <li>□</li> <li>□</li></ul> |             | 庫批编号<br>2018-<br>410102-65-<br>01-000031<br>2018-<br>410102-01-<br>01-000030                                     | 项目<br>测试-i<br>程-<br>20180<br>测试-<br>程-17<br>2018011                             | locall<br>确定要<br>2-<br>1-03                        | nost:8088<br>修除当前选中的<br>稻谷种植        | 显示:<br>的项目吗?<br>中原区               | 审批              | 122              | 确定<br>取消<br>2018-01-<br>11                | × |
| 項目申报     ▶       項目申报     ▼       項目儲备     ▼       損投     □       日報     □       回收站     □       夏     死的信息       丸的信息     ▶                                                                                                    |             | ■批编号<br>2018-<br>410102-65-<br>01-000031<br>2018-<br>410102-01-<br>01-000030<br>2018-<br>410102-01-<br>02-000029 | 项目<br>测试-1<br>程-<br>20180<br>测试-1<br>程-17<br>2018011<br>测试-流<br>批-17<br>2018011 | locall<br>确定要<br>2-<br>11-03<br>程-审<br>0-<br>11-01 | nost:8088<br>修除当前选中<br>稻谷种植<br>稻谷种植 | <b>显示:</b><br>的项目吗?<br>中原区<br>中原区 | <b>审批</b><br>核准 | 122              | 确定 取消<br>2018-01-<br>11<br>2018-01-<br>11 | × |

第六步: 可根据项目名称或总投资金额进行查询操作,

# 输入相关信息后,点击"查询"。

【主操作界面】

| 河<br>Onlin | 南省<br>· manta  | 投<br>ning sy | 资页<br>Stem of or | <b>目在线</b>                       | <b>审批监</b>                       | 管平<br>on platfor | 台网<br>m for inve | ]上日<br>estment pi | 1报】 | 系统<br>Henan           |
|------------|----------------|--------------|------------------|----------------------------------|----------------------------------|------------------|------------------|-------------------|-----|-----------------------|
| <b>습</b> 首 | 顷 (            | <u>う</u> 办事  | 脂南 🛛             | か事大厅                             | ▲ 重要公告                           | ⊻ 下              | 載专区              | ₩ 法律法             | 规   |                       |
| ♀ 首页 > ]   | 项目储备填持         | <b>夏</b> 去   |                  |                                  |                                  |                  |                  |                   |     |                       |
|            |                |              | 未报送项             | ▲<br>図<br>目个数: 未填 <sup>2</sup>   | 夏<br>  調度任务个数 :                  |                  |                  |                   |     | 20<br><sup>用户信息</sup> |
| 单位名        | 3称:测试账<br>退出登录 | <b>号</b>     | 项目名称             | 。<br>报送   移除                     | 总投资 ( 7<br>刷新                    | 5元):             |                  |                   | 查询  |                       |
|            | 项目申报           | ÷.           |                  | 审批编号                             | 项目名称                             | 国标行业             | 建设地点             | 项目类型              | 总投资 | 创建时间                  |
| 6          | 项目储备           | Ŧ            |                  | 2018-<br>410102-65-<br>01-000031 | 测试-审批-流<br>程-172-<br>20180111-04 | 信息技术<br>咨询服务     | 中原区              | 审批                | 123 | 2018-01-<br>11        |
|            | 日根区回收站         |              |                  | 2018-<br>410102-01-<br>01-000030 | 测试-审批-流<br>程-172-<br>20180111-03 | 稻谷种植             | 中原区              | 审批                | 122 | 2018-01-<br>11        |
| 8          | 我的信息           | Þ            |                  | 2018-<br>410102-01-<br>02-000029 | 测试-流程-审<br>批-170-<br>20180111-01 | 稻谷种植             | 中原区              | 核准                | 132 | 2018-01-<br>11        |
|            |                |              |                  | 2018-<br>410102-14-<br>01-000028 | 测试-审批-流<br>程-172-<br>20180111-00 | 蜜饯制作             | 中原区              | 审批                | 123 | 2018-01-<br>11        |
|            |                |              |                  | 2018-                            | 10001/11/                        | BRINANK          | 武法日              | <b>2</b> 5        | а.  | 2018-01-              |

### 5.2 已报区

【功能概述】

"已报区"页面主要功能是为用户提供查看、查询和更 新已报送的事项相关信息。

【基本操作】

第一步:进入主界面。

第二步: 在菜单项选择"项目储备" → "已报区"。

| 公目以          |                           | ] 办事指 | 南         | <u>雨</u> 办事大厅                          | 重要公告 业下语                       | 载专区        | ⊮ 法        | 律法规 |           |                      |
|--------------|---------------------------|-------|-----------|----------------------------------------|--------------------------------|------------|------------|-----|-----------|----------------------|
| 〉首页 > 项目     | 目储备已报                     | X     |           |                                        |                                |            |            |     |           |                      |
|              |                           |       | 未报送项      | 2000 日本道写調<br>目个数:149 未道写調<br>数        | <b>到</b><br>腹任务个               |            |            |     | Я         | 200<br>沪信息           |
| 单位名称<br>[] 退 | ○ : 测试账 <sup>1</sup><br>3 | ц1    | 项目名<br>修改 | 称                                      | 申报时间:年 全部 * 月                  | 全部・        | 查询         |     |           |                      |
| J I          | 页目申报                      | ×.    |           |                                        |                                |            | 国标行        | 项目类 |           | 创建时                  |
| 🖪 I          | 页目储备                      | ~     |           | 审批编号                                   | 项目名称                           | 状态         | <u>Mk</u>  | 型   | 总投资       | 间                    |
| 均            | 直报区<br>己报区                |       | ۲         | 2018-410102-54-01-<br>000027           | 测试sp201801101656               | 待审核        | 道路货物<br>运输 | 审批  | 1         | 2018-01-<br>10       |
| E            |                           |       |           | 2018-410102-01-01-                     |                                |            |            |     |           | 2018-01-             |
| E            | 回收站                       |       |           | 000026                                 | 测试-审批-审核确认-01                  | 待审核        | 稻谷种植       | 审批  | 12        | 10                   |
| E<br>E<br>IJ | 回收站<br>页目调度               | Þ     | 0         | 000026<br>2018-410102-01-01-<br>000025 | 测试-审批-审核确认-01<br>测试-审批-审核确认-00 | 待审核<br>待审核 | 稻谷种植豆类种植   | 审批  | 12<br>213 | 10<br>2018-01-<br>10 |

**第三步:**勾选所要操作的项目,点击"修改",对项目 进行相关的更新操作,需要企业完善相关的储备项目信息。

| ដ      | 前                | <b>办事</b> 措 | 皆南        | <u>雨</u> 办事大厅                | 重要公告 🔬 下國                     | 載专区 | ₩ 法        | 律法规 |     |                |
|--------|------------------|-------------|-----------|------------------------------|-------------------------------|-----|------------|-----|-----|----------------|
| ♀ 首页 > | 项目储备已报           | X           |           |                              |                               |     |            |     |     |                |
| (      |                  |             | 未报送项      | 民国<br>国个数:149 未填写調<br>数      | ■<br>腹 <del>任务</del> 个<br>・25 |     |            |     | Я   | 2<br>Diffe息    |
| 单位     | 名称:测试账号<br>⋺退出登录 | цъ<br>П     | 项目名<br>修改 | 3称                           | 申报时间:年 全部 ▼ 月                 | 全部、 | 查询         |     |     |                |
|        | 项目申报             | ×.          |           |                              |                               |     | 国标行        | 项目类 |     | 创建时            |
| B      | 项目储备             | ~           |           | 审批编号                         | 项目名称                          | 状态  | <u>Mk</u>  | 型   | 总投资 | 间              |
|        | 埴报区<br>已报区       |             |           | 2018-410102-54-01-<br>000027 | 测试sp201801101656              | 待审核 | 道路货物<br>运输 | 审批  | 1   | 2018-01-<br>10 |
|        | 回收站              |             |           | 2018-410102-01-01-<br>000026 | 测试-审批-审核确认-01                 | 待审核 | 稻谷种植       | 审批  | 12  | 2018-01-<br>10 |
|        | 项目调度             | •           |           | 2018-410102-01-01-<br>000025 | 测试-审批-审核确认-00                 | 待审核 | 豆类种植       | 审批  | 213 | 2018-01-<br>10 |
|        | 我的信息             | •           |           | 2018-410102-01-01-           | 测试-ctp-审批-20180108-           | 待审核 | 稻谷种植       | 审批  | 23  | 2018-01-       |

项目基本信息为当前项目的基本情况,带星号为必填项。

| 基本信息      | 投资情况                    | 前期工作                                                                                                 | 其他信息      | 实施情况  | 记 企业信用    | 3                        | 茇函   |  |  |  |
|-----------|-------------------------|----------------------------------------------------------------------------------------------------|-----------|-------|-----------|--------------------------|------|--|--|--|
| 页目基本信息    |                         |                                                                                                    |           |       |           |                          |      |  |  |  |
| 重大        | 车编号 H                   | IN-2018-410102-54-                                                                                   | 01-000027 |       | 审批监管平台代码  | 2018-410102-54-01-000027 |      |  |  |  |
| 项         | 目名称                     | 测试sp20180110                                                                                         | )1656 *   |       | 项目类型      | 审批                       | *    |  |  |  |
| 建         | 设性质                     | 迁建                                                                                                   | *         |       | 国别        | 中国                       | *    |  |  |  |
| 建         | 设地点                     | 山间区                                                                                                  | *         | 国标行业  | 业(请选最细一级行 | 道路告物远榆                   |      |  |  |  |
| (de)      | C/m                     | TWRE                                                                                                 |           |       | 业)        |                          |      |  |  |  |
| 建设详       | 细地址                     | 测试sp201801101656                                                                                     |           |       |           |                          |      |  |  |  |
| 所         | 属行业                     | 公路水路港口                                                                                               |           |       |           |                          |      |  |  |  |
| 总投资 ( )   | 万元)                     | 1                                                                                                    | *         |       | 拟开工年份     | 2018                     | *    |  |  |  |
| 拟开        | 工月份                     | 01                                                                                                   | *         |       | 拟建成年份     | 2018                     | *    |  |  |  |
| 主要建设规模(不能 | 能超过 <mark>源</mark><br>s | 测试sp201801101656测试sp201801101656测试sp201801101656测试sp201801101656测试<br>sp201801101656测试sp201801101656 |           |       |           |                          |      |  |  |  |
| 20        | 0个字)                    |                                                                                                    |           |       |           |                          | 1. * |  |  |  |
| (年度)主建设内容 | 容(不 )                   | 则试sp201801101656                                                                                     |           |       |           |                          |      |  |  |  |
| 能超过200~   | 个字)                     |                                                                                                    |           |       |           |                          | /. * |  |  |  |
|           | 备注                      |                                                                                                    |           |       |           |                          | -/-  |  |  |  |
| 量化建计      | 没规模 🛃                   | é别:                                                                                                  |           | ▼ 数值: |           | 🚯 添加一条量化建设规模             |      |  |  |  |

# 投资情况为当前项目的实际投资资金情况。

| 🖓 首页   | 🗟 办事指南      | 画 办事:      | 大厅             | 會 重要公会 | 봄 신  | 」下载专区   | <b>(%)</b> 3 | 法律法规  | PE    | 家平台入 |
|--------|-------------|------------|----------------|--------|------|---------|--------------|-------|-------|------|
|        |             |            |                |        |      |         |              |       |       |      |
| 基本信息   | 投资情况        | 前期工作       | 其他信            | 息      | 实施情况 | 企业信用    | B            |       |       | 送团   |
|        | 这个光则        | 白松凌(万元)    | 已经下达(安         | 已经完成投  |      | ېد<br>ا | 资金需求(万元      | E)    |       | 每计   |
|        | 贝亚关制        | 530Q(/17L) | 和PA及反()J<br>元) | 资(万元)  | 合计   | 2017年   | 2018年        | 2019年 | 2020年 | 田/土  |
| 合计     |             | 0          | 0              | 0      | 0    | 0       | 0            | 0     | 0     |      |
| 中央预算内投 | 资           |            |                |        | 0    |         |              |       |       |      |
| 其他中央财政 | 性建设资金       |            |                |        | 0    |         |              |       |       |      |
| 中央专项建设 | 基金          | 0          | 0              | 0      | 0    | 0       | 0            | 0     | 0     |      |
| 中纪     | 央水利建设基金     |            |                |        | 0    |         |              |       |       |      |
| 南2     | k北调工程基金     |            |                |        | 0    |         |              |       |       |      |
| 铁路     | 格建设专项基金     |            |                |        | 0    |         |              |       |       |      |
| E      | 民航发展基金      |            |                |        | 0    |         |              |       |       |      |
| 国际重力   | 大水利工程建设基金   |            |                |        | 0    |         |              |       |       |      |
| 大中型水   | 库移民后期扶持基金   |            |                |        | 0    |         |              |       |       |      |
| 大中型水園  | 库移民后期扶持结余基金 |            |                |        | 0    |         |              |       |       |      |
| 公路》    | 巷口建设专项基金    |            |                |        | 0    |         |              |       |       |      |
| 地方预算内投 | 资           | 0          | 0              | 0      | 0    | 0       | 0            | 0     | 0     |      |
| 省      | 级预算内投资      |            |                |        | 0    |         |              |       |       |      |
| के     | 级预算内投资      |            |                |        | 0    |         |              |       |       |      |
| 县      | 级预算内投资      |            |                |        | 0    |         |              |       |       |      |
| 地方财政性建 | 设资金         | 0          | 0              | 0      | 0    | 0       | 0            | 0     | 0     |      |

| 基本信息 投                 | 资情况                   | 前期工作            | 其他信息 | 实施情况   | 企业信用 |       | <u>الخ</u> |
|------------------------|-----------------------|-----------------|------|--------|------|-------|------------|
| 审批事项 (要件)              | 批复单位                  | 批复              | 时间   | 批复文件标题 | 批复文号 | 批复状态  | 批复文件       |
| 建设项目用地预审               |                       |                 |      |        |      | 办理中▼  | 查看         |
| 用海预审                   |                       |                 |      |        |      | 办理中▼  | 查看         |
| 选址意见书                  |                       |                 |      |        |      | 办理中▼  | 查看         |
| 环境影响评价批复               |                       |                 |      |        |      | 办理中▼  | 查看         |
| 节能评估和审查                |                       |                 |      |        |      | 办理中▼  | 查看         |
| 社会稳定风险评估               |                       |                 |      |        |      | 办理中▼  | 查看         |
| 项目建议书批复                |                       |                 |      |        |      | 办理中▼  | 查看         |
| 可行性研究报告                |                       |                 |      |        |      | 办理中▼  | 查看         |
| 初步设计及概算                |                       |                 |      |        |      | 办理中▼  | 查看         |
| 项目核准                   |                       |                 |      |        |      | 办理中▼  | 查看         |
| 项目备案                   |                       |                 |      |        |      | 办理中▼  | 查看         |
| 基金申请报告                 |                       |                 |      |        |      | 办理中 * | 查看         |
| 开工许可证                  |                       |                 |      |        |      | 办理中 • | 查看         |
| 施工许可证                  |                       |                 |      |        |      | 办理中▼  | 查看         |
| 施工图审查                  |                       |                 |      |        |      | 办理中▼  | 查看         |
| 消防设计审                  |                       |                 |      |        |      | 办理中▼  | 查看         |
| (日建议节加度、可听报息,请您尽量根据实际) | (古北吴、初岁设)<br>情况进行填写,否 | r、坝日徽定、判则可能影响后面 | 投资   | 1      |      |       |            |

前期工作为当前项目审批结果。

其他信息主要包含该项目是否申请为省基建项目,是否为"5818"行动项目,是否为省重点项目,是否为省服务业重大项目等。

| べ首面            | P) 办事提声       | ■ わままに | 合 重要公告 | 小 下共去   |    |    |
|----------------|---------------|--------|--------|---------|----|----|
| W BA           |               |        |        |         |    |    |
|                |               |        |        |         |    |    |
| 基本信息           | 投资情况          | 前期工作   | 其他信息实验 | 油情况 企业( | 言用 | 送团 |
| 省基建信息          |               |        |        |         |    |    |
| 是否申            | 报为省基建项目 否     |        |        |         |    |    |
| 58181面日4       | (主自           |        |        |         |    |    |
| 50103 <u>0</u> |               |        |        |         |    |    |
| 是否目            | 申报为5818项目 合   |        |        |         |    | *  |
| 省重点项目          | 1信息           |        |        |         |    |    |
| 是否申            | 报为省重点项目 否     |        |        |         |    | •  |
| 公眠冬山周          | 十百日           |        |        |         |    |    |
| 自服力业当          |               |        |        |         |    |    |
|                | 1省服务业重大项目   杏 |        |        |         |    | *  |

| 基本信息   | 投资情况   | 前期工作 | 其他信息 | 实施  | 情况 | 企业信用       |    | 关闭 |
|--------|--------|------|------|-----|----|------------|----|----|
| 期调度填排  | 报人     |      |      |     |    |            |    |    |
| 姓名     |        |      | 工作单位 |     |    |            | 电话 |    |
| 施信息    |        |      |      |     |    |            |    |    |
|        | 实际开工时间 |      |      |     |    | 实际竣工时间     |    |    |
|        | 招投标形式  |      |      | • • |    | 建设单位       |    |    |
| 度详细信题  | 息      |      |      |     |    |            |    |    |
|        | 形象进度   |      |      |     |    |            |    | •  |
|        | 年度建设内容 |      |      |     |    |            |    | 1. |
|        | 问题及建议  |      |      |     |    |            |    | 4  |
| 进展情况及下 | 一步工作安排 |      |      |     |    |            |    |    |
| 日常监管   | 直接责任单位 |      |      |     | 投资 | 计划调整情况     |    |    |
| 政府督    | 查机构联系人 |      |      |     | 联系 | §方式(电话)    |    |    |
| 发      | 改部门联系人 |      |      |     | 联系 | §方式 ( 电话 ) |    |    |
|        |        |      |      |     |    |            |    |    |

实施情况为项目当前的实时进度。

**第四步:**可根据项目名称或申报时间进行查询操作,输入相关信息后,点击"查询"。

| (計算) (計算) (計算) (計算) (注意) (注意) (注意) (注意) (注意) (注意) (注意) (注意 | 5           | ] 办] | 事指南     |          | <u>雨</u> 办事大厅                | 重要公告 丛下                   | 載专区  | 多法         | 律法规    |     |                |
|------------------------------------------------------------|-------------|------|---------|----------|------------------------------|---------------------------|------|------------|--------|-----|----------------|
| ♀ 首页 > 项目(                                                 | 诸备已报        | X    |         |          |                              |                           |      |            |        |     |                |
|                                                            |             |      | 未服      | 」<br>送项目 | 2000 日本道写调<br>目个数:149  未填写调  | ■<br>●<br>                |      |            |        | 月   | 200<br>沪信息     |
| 单位名称:<br>[-] 退出                                            | 测试账·<br>出登录 | 5    | 项<br>() | 目名和      | \$                           | 申报时间:午 全部 * 月             | 全部・  | 查询         |        |     |                |
| [] 项[                                                      | 目申报         | ŀ    |         |          |                              |                           |      | 国标行        | 项目类    |     | 创建时            |
| 🖪 项                                                        | 目储备         | Ŧ    |         |          | 审批编号                         | 项目名称                      | 状态   | <u>Ak</u>  | 型      | 总投资 | 间              |
| 埴                                                          | 报区<br>报区    |      |         | ¥        | 2018-410102-54-01-<br>000027 | 测试sp201801101656          | 待审核  | 道路货物<br>运输 | 审批     | 1   | 2018-01-<br>10 |
|                                                            | 收站          |      |         |          | 2018-410102-01-01-<br>000026 | 测试-审批-审核确认-01             | 待审核  | 稻谷种植       | 审批     | 12  | 2018-01-<br>10 |
| 国项                                                         | 目调度         | Þ    |         |          | 2018-410102-01-01-<br>000025 | 测试-审批-审核确认-00             | 待审核  | 豆类种植       | 审批     | 213 | 2018-01-<br>10 |
| <b>没</b> 我的                                                | 的信息         | Þ    |         |          | 2018-410102-01-01-<br>000023 | 测试-ctp-审批-20180108-<br>11 | 待审核  | 稻谷种植       | 审批     | 23  | 2018-01-<br>08 |
|                                                            |             |      |         |          | 共 83 条                       | 每页4条 首页上一页 门              | 一页 盾 | 【页 当前      | 1/21 页 |     |                |

5.3 回收站

【功能概述】

"回收站"页面主要功能是为用户提供对删除的项目进行查询、还原、彻底删除或清空等操作。

【基本操作】

第一步:进入主界面。

第二步: 在菜单项选择"项目储备" → "回收站"。

**第三步:**勾选所要操作的项目,点击"还原至填报区", 或点击"彻底删除",也可勾选多个项目,点击"全部清空 ",将回收站信息清除。

**第四步:**可根据项目名称或项目删除时间进行查询操作, 输入相关信息后,点击"查询"。

| 河南<br>Online mo | 省投资<br>Moring sy | 会项目在<br>Stem of online a | E线审批出<br>pproval.and supervi | 。<br>管平台<br>sion platform for | <b>网上申</b><br>investment proje | <mark>很系统</mark><br>ects in Henan |
|-----------------|------------------|--------------------------|------------------------------|-------------------------------|--------------------------------|-----------------------------------|
| (ご 首页           | 🔓 办事指            | 南 <u> </u> か事さ           | 近 會 重要公告                     | ▲ 下载专区                        | (%) 法律法规                       | 日本中学会                             |
| ♀ 首页 > 项目储备     | 间收站              |                          |                              |                               |                                |                                   |
| 9               |                  | 長<br>未报送项目个数:14          | ■ 未填写调度任务个数:36               |                               |                                | 200<br>用户信息                       |
| 单位名称:测日 退出到     | 判试账号<br>登录       | 项目类型 全部 ·                | 项目名称<br>彻底删除<br>全部清空         | 删除日期                          | ~                              | 查询                                |
| 道 项目目           | 申报  ▶            | □ 序号                     | 项目名称                         | 项目类型                          | 国标行业                           | 删除时间                              |
| 🔒 项目储           | 备                |                          | H 0 0 5 5 10 0               | *= = = = =                    |                                |                                   |
| 填报<br>已报<br>国收3 | ×<br>×           |                          | 共 0 余 每以 10 条                | ᠄▤₩⊥─₩                        | 尾贝 当时 1/1 贝                    |                                   |
| 1 项目第           | 間度 ト             |                          |                              |                               |                                |                                   |
| <b>月</b> 我的信    | 息                |                          |                              |                               |                                |                                   |

6、 项目调度

【功能概述】

"项目调度"页面主要功能是为用户提供审核单位已审 核通过的项目,可在此功能栏内进行查看项目信息及下发单 位的反馈意见。

【基本操作】

第一步:进入主界面。

**第二步:**在菜单项选择"项目调度"→"我的调度任务", 是为了企业回复项目当前的施工情况。

| 心 首页                                              | <b>i</b>             | )事指南 | I    | 办事大厅                                 | ▲ 重要公告                 | <del>ا</del> لا | 载专区 | 彩 法   | 聿法规 | PE              | 家平台入口          |
|---------------------------------------------------|----------------------|------|------|--------------------------------------|------------------------|-----------------|-----|-------|-----|-----------------|----------------|
| ) 首页 > 项目调度                                       | 旺务                   |      |      |                                      |                        |                 |     |       |     |                 |                |
|                                                   | 2                    | *    | 报送项目 | <br>■个数:149 未                        | <b>〕</b><br>這写调度任务个数:3 | 6               |     |       |     | J               |                |
| 单位名称:测<br>日 退出到                                   | 则试账号<br>登录           |      | 任务名利 | r:                                   | 项目名称                   |                 |     | 专项类别: |     | 建设地名            | ī;             |
|                                                   | 報 ▶                  |      |      |                                      |                        |                 | 完成情 |       |     | 调度下             |                |
|                                                   | 2日 1                 |      |      | 平台代码                                 | 项目名称                   | 任务期号            | 况   | 任务名称  | 总投资 | 发单位             | 截止日期           |
| <ul> <li>项目)</li> <li>我的)</li> <li>我的)</li> </ul> | 間度 ▼<br>周度任务<br>言息 ♪ |      |      | 2017-<br>410102-<br>45-01-<br>037660 | 审批测试<br>12201446       | 131313          | 已填写 | ssdfs | 123 | 省发改<br>委投资<br>处 | 2018-<br>01-10 |
|                                                   |                      |      |      | 2017-<br>410102-<br>01-01-<br>037707 | 审批测试<br>gyf12271510    | wwwww           | 已填写 | wwww  | 3   | 省发改<br>委投资<br>处 | 2018-<br>01-10 |
|                                                   |                      |      |      | 2017-                                | 计生育计                   |                 |     |       |     | 省发改             | 2019           |

**第三步:**勾选需要填报进度的项目点击填报进度,对相关信息进行修改。

| 🔓 首页 🔂 办事指南                            | <u></u> 小事大厅                 | ▲ 重要公告                    | 业 下载专区                     | 🛞 法律法规                    | 日本市内                     |
|----------------------------------------|------------------------------|---------------------------|----------------------------|---------------------------|--------------------------|
|                                        |                              |                           |                            |                           |                          |
| 木期调度植振人                                |                              |                           |                            |                           |                          |
| 十分」7月127 <b>、</b>                      | * T/=                        | 角位                        | *                          | 由泛                        | *                        |
| XIA                                    | T1F-                         | +117                      |                            | ъя                        |                          |
| 实施信息                                   |                              |                           |                            |                           |                          |
| 实际开工时间                                 |                              |                           | 实际竣工时间                     |                           |                          |
| 招投标形式                                  |                              | •                         | 建设单位                       |                           |                          |
| 进度详细信息                                 |                              |                           |                            |                           |                          |
| 形象进度                                   |                              |                           |                            |                           | . ·                      |
| 年度建设内容                                 |                              |                           |                            |                           |                          |
| 问题及建议                                  |                              |                           |                            |                           | h. 1                     |
| 进展情况及下一步工作安排                           |                              |                           |                            |                           |                          |
| 日常监管直接责任单位                             |                              |                           | 投资计划调整情况                   |                           | h *                      |
| 政府督查机构联系人                              |                              |                           | 联系方式(电话)                   |                           |                          |
| 发改部门联系人                                |                              |                           | 联系方式 (电话)                  |                           |                          |
|                                        |                              |                           |                            |                           |                          |
| 资金到位相元成情况                              |                              |                           |                            |                           |                          |
| *1.项目开工:无论生产性或非生产性<br>旧建筑物、三通一平及辅助工程施工 | 的项目,开工日期一般指动<br>都不算正式开工。没有土建 | k久性工程正式破土(<br>「工程的项目,开工日期 | 包括正式打桩)的日期;<br>阴指安装工程开始的日期 | 在此之前的各项施工准<br>: 开工日期有具体规定 | 酱,如地质勘察、拆除<br>的项目,按相关规定认 |
| 定。<br>*2 男壮士武妃姿,士武妃姿令领门城               | 珊瑚珍玉汁炒光堆 左目的                 | +坝宁的项目 - 按相关:             | 500000                     |                           |                          |

**第四步:**可根据任务名称、项目名称、专项类别或建设 地点进行查询操作,输入相关信息后,点击"查询"。

| い 首页                                              | 🗟 ታ          | 事指南 | E    | か事大厅                                 | <b>倉 重要公告</b>          | <del>ا لك</del> ا | 载专区 | ⊮ 法   | 聿法规 | P               | 家平台入口          |
|---------------------------------------------------|--------------|-----|------|--------------------------------------|------------------------|-------------------|-----|-------|-----|-----------------|----------------|
| ) 首页 > 项目调度任务                                     |              |     |      |                                      |                        |                   |     |       |     |                 |                |
|                                                   |              | 未   | 报送项目 | ▲<br>1个数:149 未                       | <b>王</b><br>建写调度任务个数:: | 36                |     |       |     | J               |                |
| 单位名称:测<br>已退出到                                    | 则试账号<br>登录   | -   | 任务名称 | 3.                                   | 项目名称                   | F:                |     | 专项类别: |     | 建设地,            | Ξ.             |
| 🔁 项目目                                             | 申报 ▶         |     |      |                                      |                        |                   | 完成情 |       |     | 调度下             |                |
| 🖪 项目的                                             | 诸备           |     |      | 平台代码                                 | 项目名称                   | 任务期号              | 况   | 任务名称  | 总投资 | 发单位             | 截止日期           |
| <ul> <li>項目)</li> <li>我的)</li> <li>我的)</li> </ul> | 周度 →<br>洞度任务 |     | V    | 2017-<br>410102-<br>45-01-<br>037660 | 审批测试<br>12201446       | 131313            | 已填写 | ssdfs | 123 | 省发改<br>委投资<br>处 | 2018-<br>01-10 |
|                                                   | Huer -       |     |      | 2017-<br>410102-<br>01-01-<br>037707 | 审批测试<br>gyf12271510    | wwwww             | 已填写 | www   | 3   | 省发改<br>委投资<br>处 | 2018-<br>01-10 |
|                                                   |              |     |      | 2017-<br>410102-<br>45_01            | 审批测试<br>12201446       | 999               | 已填写 | 999   | 123 | 省发改<br>委投资      | 2018-          |

# 7、 我的信息

7.1 用户信息

【功能概述】

"用户信息"页面主要功能是为用户提供基本信息的填 写和提交功能。

【基本操作】

第一步:进入主界面。

**第二步:**在菜单项选择"我的信息"→"用户信息", 填入相关信息,填写完整后,点击"提交"即可。

| ☆ 首页               | 🗟 办事指南   | 画 か事大厅          | ▲ 重要公告                  | <b>小 下载专区</b> | (%) 法律法 | 规 P 国家平台入口 |
|--------------------|----------|-----------------|-------------------------|---------------|---------|------------|
| ♀ 首页 > 用户信息        |          |                 |                         |               |         |            |
|                    |          |                 | <b>王</b> 〕<br>直写调度任务个数: |               |         | 日戸信息       |
| 单位名称:测<br>日 退出登    | 试账号<br>录 | 用户名             | ctp123                  |               |         |            |
| (2) 项目申            | 报 ▶      | 项目申报单位名称        | 测试账号                    |               |         |            |
| 6 项目储              | 윱 ▶      | 证照类型            | 组织机构代码                  |               | * *     |            |
| 项目调                | 度 ►      | 证照号码            | 12345678-9              |               | *       |            |
| 8 我的信              | 息 🖌      | 单位性质            | 政府机关                    |               | * *     |            |
| <u>用尸</u> 值<br>咨询建 |          | 单位分类            | 市属企业(单位)                |               | • *     |            |
| 満意<br>)<br>信用信     | 息        | 是否含港澳台投资<br>或外资 | 否                       |               |         |            |
|                    |          | 法人代表姓名          | 张三                      |               | *       |            |
|                    |          | 经办人姓名           | 李四                      |               |         |            |
|                    |          | 经办人身份证号         | 4111111111111111        | 11            |         |            |
|                    |          | 经办人移动电话         | 19985254582             |               | *       |            |
|                    |          | 企业注册地址          | 河南省郑州市金水区               |               | *       |            |
|                    |          | 企业邮政编码          | 410102                  |               | *       |            |
|                    |          |                 | 提                       | 交 上-          | 步       |            |

7.2 咨询建议

【功能概述】

"咨询建议"页面主要功能是为用户提供相关问题的咨 询和建议。

【基本操作】

第一步:进入主界面。

**第二步:** 在菜单项选择"我的信息" → "咨询建议", 点击"我要咨询",可根据地域进行选择所要咨询的相关部 门和项目,将咨询内容填入对应的输入栏,点击"提交"即 可。

**第三步:**点击"部门回复",可进行相关咨询的回复信息查看。

|                                                                                                    |                                                                                                    | 200<br>用户信息                                          |
|----------------------------------------------------------------------------------------------------|----------------------------------------------------------------------------------------------------|------------------------------------------------------|
| 单位名称:测试账号<br>日週出登录                                                                                                    | 我要咨询 部门回复                                                                                                    |                                                      |
| 図目申报       ・         項目申报       ・         項目福度       ・         3       项目调度       ・         2       我的信息       ・         用户信息       咨询建议       満該評价         企业信用       ・       ・ | <ul> <li>普级:河南首</li> <li>地(州): 郑州市 郑州航空港经济综合实验区 巩义市</li> <li>兰考县 洛阳市 干顶山市 汝州市</li> <li>清县 截壁市 新乡市 长垣县</li> <li>濮阳市 许昌市 潔河市 三门峡市</li> <li>邓州市 商丘市 永城市 信阳市</li> <li>周口市 龐區县 驻马店市 新祭县</li> <li>晏(市、区): 中原区 二七区 管城回族区 金水区</li> <li>惠济区 中牟县 郑州高新技术产业集聚区</li> <li>郑州经济技术产业集聚区 郑州市郑东新区</li> <li>中国(河南)自由贸易试验区郑州片区 荥阳市</li> <li>新郑市 登封市</li> </ul> | 开封市<br>安阳市<br>焦作市<br>南阳市<br>団始县<br>济源市<br>上街区<br>新密市 |
|                                                                                                    | 选择部门 请选择咨询部门                                                                                                    | -                                                    |
|                                                                                                    | 各询内容                                                                                                    |                                                      |
|                                                                                                    | 提交                                                                                                    |                                                      |

7.3 满意评价

【功能概述】

"满意评价"页面主要功能是为用户提供对已申报事项 的满意度进行评价。

【基本操作】

第一步:进入主界面。

第二步: 在菜单项选择"我的信息" → "满意评价"。

**第三步:**可根据项目编码或项目名称进行查询操作,输入相关信息后,点击"查询"。

| ☆ 颜                      | 🗟 办事指南               | 山 か事大厅                              | 倉 重要公告                | <b>水</b> 卫 卫 不 世 平 世 平 世 平 世 平 世 平 世 平 世 平 世 平 世 平 世 | 🛞 法律法规 | 日本学校 |
|--------------------------|----------------------|-------------------------------------|-----------------------|------------------------------------------------------|--------|------|
| ♀ 首页 > 项目信息              |                      |                                     |                       |                                                      |        |      |
|                          |                      | 日本<br>長<br>長<br>成<br>日<br>へ数<br>・ 未 | <b>王</b><br>填写调度任务个数: |                                                      |        |      |
| 单位名称: 测<br>日 退出到         | l试账号<br>绿            | 项目编码 请输入项目                          | 编码                    | 项目名称 请输入项目名                                          | 称      | ,查询  |
| (1) 项目目                  | 服                    | 项目编码                                |                       | 项目名称                                                 | 申报日期   | 月 操作 |
|                          | <b>웥</b> ▶           |                                     |                       |                                                      |        |      |
| <b>国</b> 项目调             | 腹 ▶                  |                                     |                       |                                                      |        |      |
| <b>月</b> 我的信             | 息 -                  |                                     |                       |                                                      |        |      |
| 用户(<br>咨询级<br>満意)<br>信用( | 言息<br>建议<br>平价<br>言息 |                                     |                       |                                                      |        |      |

7.4 信用信息

【功能概述】

"信用信息"显示项目单位的基本信息以及优良、负面 记录。

【基本操作】

第一步:进入主界面。

**第二步:**在菜单项选择"我的信息"**→**"信用信息", 即可查看项目单位相关信用信息。

| い 首页                                  | 🗟 办事指南 | <u>雨</u> 办事大厅 | ▲ 重要公告                | ▲ 下载专区 | 🛞 法律法规  | 日国家平台入口   |
|---------------------------------------|--------|---------------|-----------------------|--------|---------|-----------|
| ♀ 首页 > 项目信息                           | 1      |               |                       |        |         |           |
| 6                                     |        | 未报送项目个数:未     | <b>王</b><br>填写调度任务个数: |        |         |           |
| 单位名称:测                                | 则试账号   | 企业基本信息        | 企业优良信息                | 企业负面信息 |         |           |
| [→ 退出]                                | 登录     | 名称            | 新乡市红旗区渠东办事处           |        | 类型      |           |
| 回 项目:                                 | 申报     | 营业执照注册号       | 00552548X             |        | 组织机构代码  | 00552548X |
| 1 1 1 1 1 1 1 1 1 1 1 1 1 1 1 1 1 1 1 | 储备     | 统一社会信用代码      | 1141070200552548X4    |        | 税务登记号   |           |
| 日 项目                                  | 调度     | 法定代表人         | 邵利平                   |        | 注册资本(万) |           |
| 8 我的                                  | 信息 🔻   | 成立日期          |                       |        | 登记状态    |           |
| 用户                                    | 信息     | 任所经营范围        |                       |        |         |           |
| 満意)<br>信田(                            | 评价     |               |                       |        |         |           |
| IE/DI                                 |        |               |                       |        |         |           |
|                                       |        |               |                       |        |         |           |
|                                       |        |               |                       |        |         |           |
|                                       |        |               |                       |        |         |           |